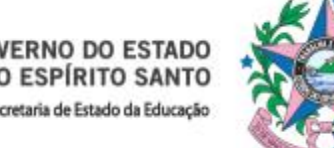

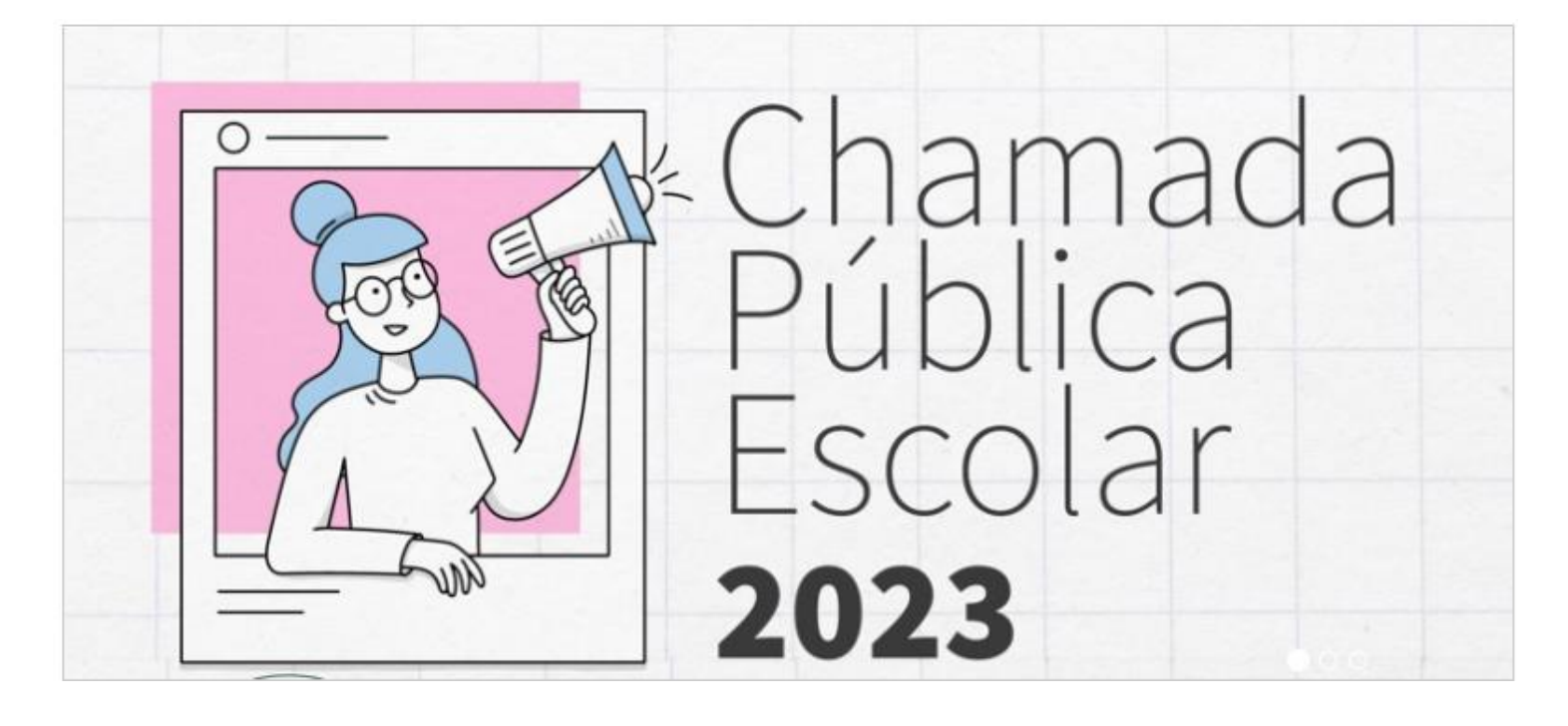

# TUTORIAL DE SOLICITAÇÃO DE PRÉ-MATRÍCULA SEGES – Sistema de Gestão Escolar - ES

De 22 de novembro a 22 de dezembro de 2022.

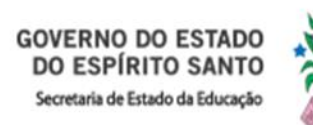

# 1. Acesse o site da SEDU em: <u>https://sedu.es.gov.br/</u>

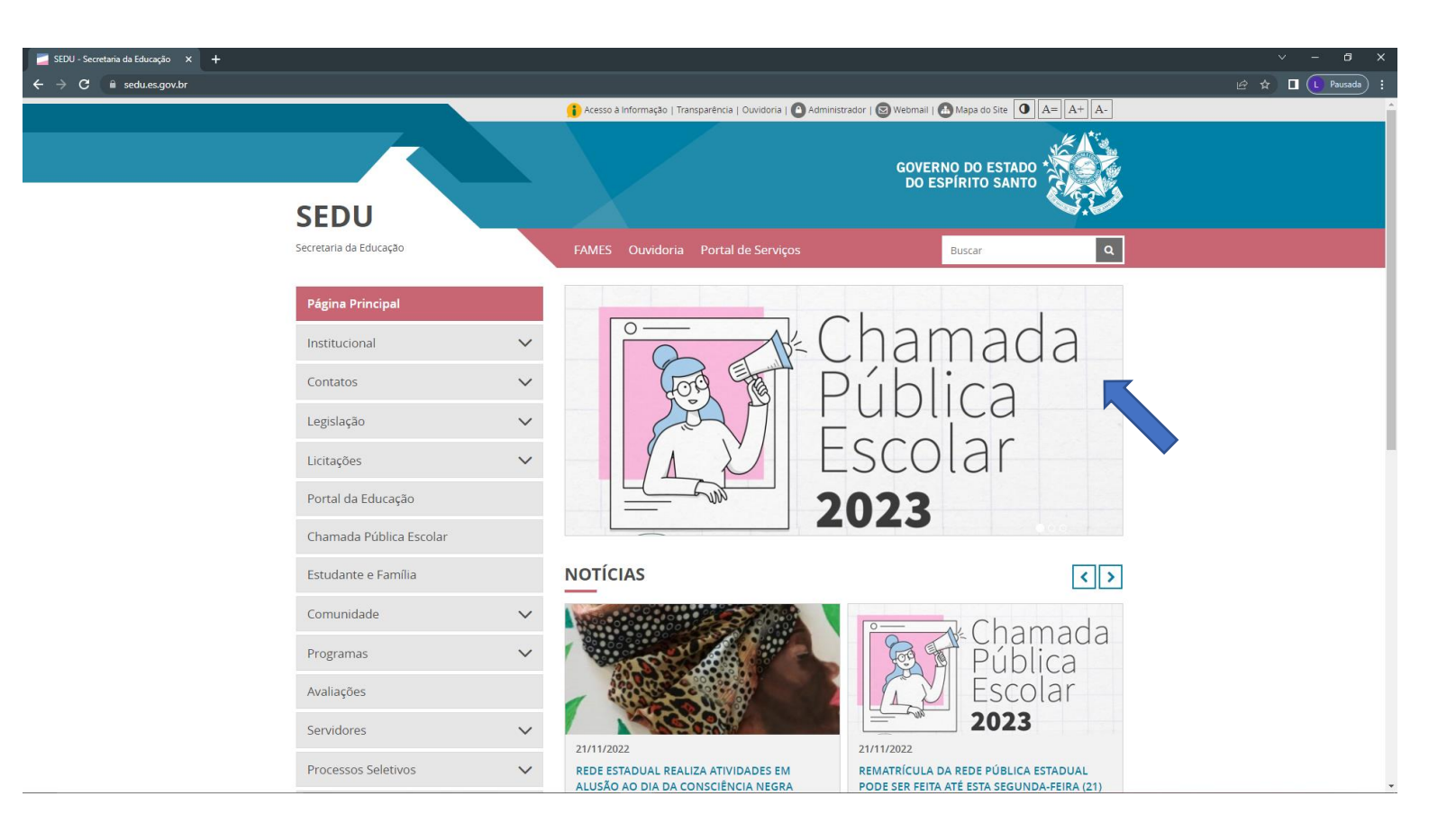

2. Clique em Chamada Pública Escolar 2023.

# 3. A página da Chamada Pública Escolar 2023 irá abrir:

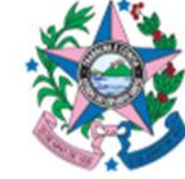

|                         |        | 🔄 🚺 Acesso à Informação   Transparência   Ouvidoria   🙆 Administrador   🧕 | ) Webmail   🛅 Mapa do Site 🚺           | A= A+ A- |
|-------------------------|--------|---------------------------------------------------------------------------|----------------------------------------|----------|
| SEDII                   |        |                                                                           | GOVERNO DO ESTADO<br>DO ESPÍRITO SANTO |          |
| Secretaria da Educação  |        | FAMES Ouvidoria Portal de Serviços                                        | Buscar                                 | ٩        |
| Página Principal        |        | Chamada Pública Escolar 202                                               | 3                                      |          |
| Institucional           | ~      | Página do Seges para solicitar a pré-matrícula                            |                                        | -        |
| Contatos                | ~      | Clique AQUI e acesse portal para PRÉ-MATRÍCULA (22/11/2022                | a 22/12/2022)                          |          |
| Legislação              | ~      |                                                                           |                                        |          |
| Licitações              | ~      | Conteúdo 🗢 Atualização 4                                                  | Formato Tamanho 🜩                      |          |
| Portal da Educação      |        | Para conhecer mais a nossa oferta e as escolas mais pró                   | ximas de você                          | +        |
| Chamada Pública Escolar |        | Manual da Chamada Pública                                                 |                                        | +        |
| Estudante e Família     |        | Ofertas da Pede Estadual                                                  |                                        | +        |
| Comunidade              | ~      |                                                                           |                                        |          |
| Programas               | $\sim$ | Precisa de ajuda?                                                         |                                        | +        |
| Avaliações              |        | Portaria da Chamada Pública                                               |                                        | +        |
| Servidores              | ~      | Matérias                                                                  |                                        | +        |

4. Clique em "Página do Seges para solicitar a pré-matrícula".
5. Clique em "Clique AQUI e acesse portal para PRÉ-MATRÍCULA".

## 6. A página do Seges irá abrir.

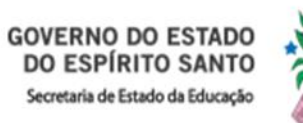

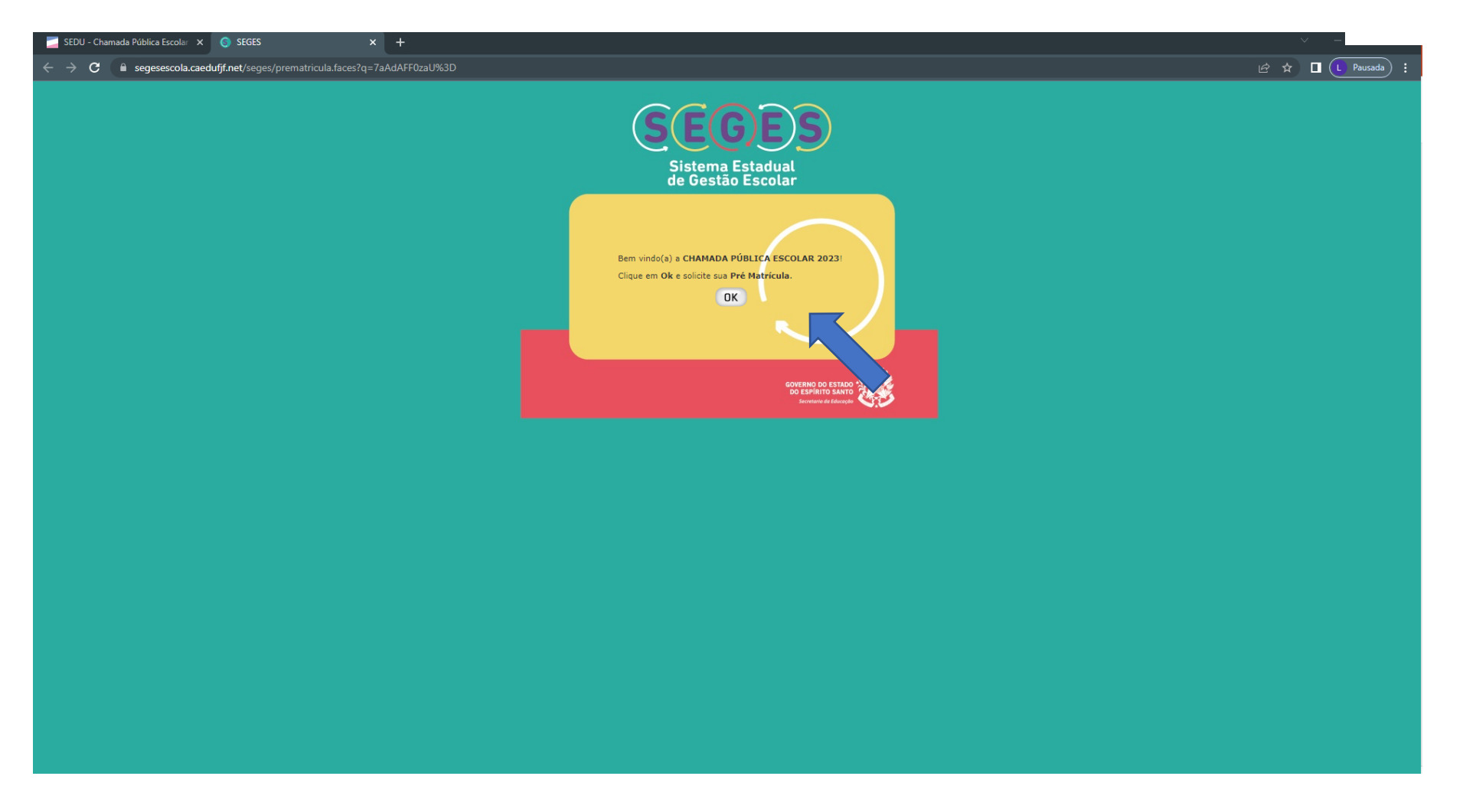

7. Clique em "OK".

## 8. A página da Solicitação de Pré-Matrícula irá abrir:

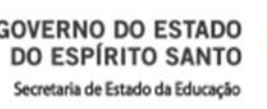

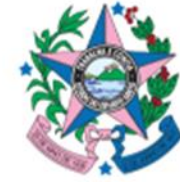

| 🧾 SEDU - Chamada Pública Escolar 🗙 🌀 SEGES      | x +                                                                                                    | V –      |
|-------------------------------------------------|----------------------------------------------------------------------------------------------------|----------|
| ÷ → C 🔒 segesescola.caedufjf.net/seges/         | prematricula.faces#                                                                                                    | le 🖈 🗉 💶 |
| SEGES Sitiena<br>Estatival de<br>Gestão Escolar | GOVERNO DO ESTADO<br>Serviento de Educado                                                                                                    |          |
|                                                 | Solicitação de Pré-Matricula                                                                                                    |          |
|                                                 | 1 Inicio 2 Informações do Aluno 3 Informações Complementares 4 Opções de Escolha 5 Revisar Dados 6 Final                                                                                                    |          |
|                                                 | 👔 Instruções ao Solicitante                                                                                                    |          |
|                                                 | Seja Bem-vindo(a) à Chamada Pública Escolar 2023!                                                                                                    |          |
|                                                 | Deseja fazer parte da Rede Estadual de Ensino do Espírito Santo? Solicite sua pré-matricula!                                                                                                    |          |
|                                                 | Na hora de escolher sua nova escola é importante selecionar até 3 opções. Isso aumenta suas chances de conseguir uma vaga onde você escolheu.                                                                                                    |          |
|                                                 | Fique atento(a): após sua requisição de pré-matrícula, o sistema gera um documento comprovante com o número de protocolo da solicitação. Guarde esse documento, e registre esse número de protocolo. Ele é importante para acessarmos no futuro, caso necessário.                                                                                                    |          |
|                                                 | Caso tenha alguma dúvida sobre os documentos obrigatórios, prazos e demais regulamentos da pré-matrícula, acesse o site https://sedu.es.gov.br/chamada-publica-2023-2                                                                                                    |          |
|                                                 | Gostaria de conhecer mais sobre as ofertas da nossa rede e as escolas estaduais mais próximas de você? Acesse https://protagoniza.sedu.es.gov.br/                                                                                                    |          |
|                                                 | Certifique-se que seu endereço está correto. Ele é um critério importante para a sua alocação.                                                                                                    |          |
|                                                 | Atenção! As informações aqui prestadas são de responsabilidade do solicitante, e deverão ser comprovadas no ato da confirmação da matrícula, mediante apresentação dos documentos<br>originais. A não comprovação pode levar ao cancelamento da solicitação, conforme artigo 80 da Portaria Nº 241-R de 07 de outubro de 2022 que estabelece normas e procedimentos para a<br>Chamada Pública Escolar 2023. |          |
|                                                 | Nos vemos na escola!                                                                                                    |          |
|                                                 | Seu CPF já foi usado para cadastro na rede estadual de ensino? 🔿 Sim 💿 Não                                                                                                    |          |
|                                                 | → Próximo Le Fechar                                                                                                    |          |
|                                                 |                                                                                                    |          |

9. Leia as orientações com atenção.

10. Caso o seu CPF já tenha sido usado para cadastro na rede estadual de ensino, clique em "Sim" e;

11. Caso o seu CPF nunca tenha sido usado para cadastro, clique em "Não".

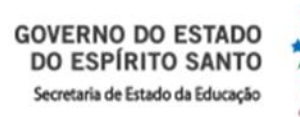

# Caso tenha clicado em "Sim" no passo nº 10.

| Seja Bem-vindo(a) à Chamada Públi                                                                                                   | lica Escolar 2023!                                                                                                    |                                           |
|----------------------------------------------------------------------------------------------------|----------------------------------------------------------------------------------------------------|-------------------------------------------|
| Deseja fazer parte da Rede Estadual                                                                                                 | al de Ensino do Espírito Santo? Solicite sua pré-matrícula!                                                                             |                                           |
| Na hora de escolher sua nova escola                                                                                                 | a é importante selecionar até 3 opções. Isso aumenta suas chances de conseguir uma vaga onde v                                          | rocê escolheu.                            |
| Fique atento(a): após sua requisição<br>de protocolo. Ele é importante para                                                         | io de pré-matrícula, o sistema gera um documento comprovante com o número de protocolo da sol<br>acessarmos no futuro, caso necessário. | icitação. Guarde esse documento, e regist |
| Caso tenha alguma dúvida sobre os                                                                                                   | s documentos obrigatórios, prazos e demais regulamentos da pré-matrícula, acesse o site <u>https://s</u>                                | edu.es.gov.br/chamada-publica-2023-2      |
| Gostaria de conhecer mais sobre as                                                                                                  | s ofertas da nossa rede e as escolas estaduais mais próximas de você? Acesse https://protagoniza.                                       | sedu.es.gov.br/                           |
| Certifique-se que seu endereço está                                                                                                 | á correto. Ele é um critério importante para a sua alocação.                                                                            |                                           |
| Nos vemos na escola!                                                                                                    |                                                                                                    |                                           |
| Seu CPF já foi usado para cadastro n                                                                                                | na rede estadual de ensino? 💿 Sim 🛛 Não                                                                                                 |                                           |
| Seu CPF já foi usado para cadastro n<br>Identificação do Responsável                                                                | na rede estadual de ensino?                                                                                                    |                                           |
| Seu CPF já foi usado para cadastro n<br>Identificação do Responsável<br>CPF =<br>098.128                                            | na rede estadual de ensino?                                                                                                    |                                           |
| Seu CPF já foi usado para cadastro n<br>Identificação do Responsável<br>CPF *<br>098.128.<br>Alunos por Responsável                 | na rede estadual de ensino?                                                                                                    |                                           |
| Seu CPF já foi usado para cadastro n<br>Identificação do Responsável<br>CPF *<br>098.128.<br>Alunos por Responsável                 | na rede estadual de ensino?  Sim Não Pesquisar Nome                                                                                     | Data de Nascimento                        |
| Seu CPF já foi usado para cadastro n<br>Identificação do Responsável<br>CPF *<br>098.128                                            | na rede estadual de ensino?  Sim Não Pesquisar Nome                                                                                     | Data de Nascimento<br>11/08/2003          |
| Seu CPF já foi usado para cadastro n<br>Identificação do Responsável<br>CPF =<br>098.128.<br>Alunos por Responsável<br>ULUZ EDUARDO | na rede estadual de ensino?  Sim Não Pesquisar Nome                                                                                     | Data de Nascimento<br>11/08/2003          |
| Seu CPF já foi usado para cadastro n<br>Identificação do Responsâvel<br>CPF *<br>098.128.<br>Alunos por Responsâvel<br>LUIZ EDUARDO | na rede estadual de ensino?  Sim Não Pesquisar Nome                                                                                     | Data de Nascimento<br>11/08/2003          |

12. Entre com o número do seu CPF e clique em "**Pesquisar**".

13. Caso a pesquisa liste o aluno desejado, selecione o mesmo e caso não liste o aluno correto selecione a opção "Declaro que o candidato não é nenhum dos alunos listados acima" e,

14. Clique em "Próximo".

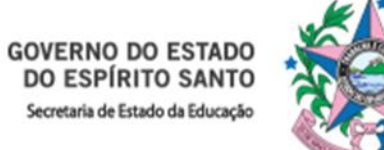

# Caso tenha clicado em "Não" no passo nº 11.

| Constraint de configuent de la configuent de la configuencia de la configuencia d        | SEDU - Chamada Pública Escola: 🗙 💿 SEGES      | × +                                                                                                    | × - |
|----------------------------------------------------------------------------------------------------|-----------------------------------------------|----------------------------------------------------------------------------------------------------|-----|
| CONCENSIONE   Solution: Solution: </th <th>→ C</th> <th>prematricula.faces#</th> <th></th>                                                                                                    | → C                                           | prematricula.faces#                                                                                                    |     |
| Solicitação de Pré-Matricula  Indom ações do Aluno Informações do Aluno Informações do Informações do Informações do | EGES Sistema<br>Estadual de<br>Gestão Escolar | DOVERNO DO ESTARDO<br>DE ESERITIO SANTO<br>Serreterar de Télosopia                                                                                                    |     |
| Indio Informações do Aluno Informações Complementares Opções de Escolha Revisar Dados Final Instruções ao Solicitante Seja Bern-vindo(a) à Chamada Pública Escolar 2023! Deseja fazer parte da Rede Estadual de Ensino do Espírito Santo? Solicite sua pré-matricula! Na hora de escolher sua nova escola é importante selecionar até 3 opções. Isso aumenta suas chances de conseguir uma vaga onde você escolheu. Fique atento(a): após sua requisição de pré-matricula, o sistema gera um documento comprovante com o número de protocolo da solicitação. Guarde esse documento, e registre esse número de protocolo. Ele é importante para acessarmos no futuro, caso necessário. Caso tenha alguma dúvida sobre os documentos obrigatórios, prazos e demais regulamentos da pré-matricula, acesse o site <u>https://sedu.es.gov.br/</u> Certifique-se que seu endereço está correto. Ele é um critério importante para a sua alocação. Abenção A esi nórmações pode levar ao cancelamento da solicitação, conforme atigo 80 de Portaria № 241-R de 07 de outubro de 2022 que estabelece normas e procedimentos para a cancelamento da solicitação, conforme atigo 80 de Portaria № 241-R de 07 de outubro de 2022 que estabelece normas e procedimentos para a chameda pública Escolar 2023. Nos vemos na escola! Estru CPE tá ful usado nara cadator na rede estadual de ensino?                                                                                                    |                                               | Solicitação de Pré-Matricula                                                                                                    |     |
| Instruções ao Solicitante Seja Bem-vindo(a) à Chamada Pública Escolar 2023: Deseja fazer parte da Rede Estadual de Ensino do Espírito Santo? Solicite sua pré-matricula! Na hora de escolher sua nova escola é importante selecionar até 3 opções. Isso aumenta suas chances de conseguir uma vaga onde você escolheu. Fique atento(a): após sua requisição de pré-matricula, o sistema gera um documento comprovante com o número de protocolo da solicitação. Guarde esse documento, e registre esse número de protocolo. Ele é importante para acessarmos no futuro, caso necessário. Caso tenha alguma dúvida sobre os documentos obrigatórios, prazos e demais regulamentos da pré-matricula, acesse o site <u>httos://sedu.es.gov.br/chamada.publica-2023-2</u> Gostaria de conhecer mais sobre as ofertas da nossa rede e as escolas estaduais mais próximas de você? Acesse https://protagoniza.sedu.es.gov.br/ Certifique-se que seu endereço está correto. Ele é um critério importante para a sua alocação. Atençõei as informações aqui prestadas são de responsabilidade do solicitante, e deverão ser comprovadas no ato da confirmação da matricula, mediante apresentação dos documentos or ordignias. A ñao comprovado pade levar ao cancelamento da solicitação, conforme artigo 80 da Portaria № 241-R de 07 de outubro de 2022 que estabelece normas e procedimentos para a chamada Pública Escolar 2023. Nos vermos na escola!                                                                                                    |                                               | 1 Inicio 2 Informações do Aluno 3 Informações Complementares 4 Opções de Escolha 5 Revisar Dados 6 Final                                                                                                    |     |
| Seja Bem-vindo(a) à Chamada Pública Escolar 2023!<br>Deseja fazer parte da Rede Estadual de Ensino do Espírito Santo? Solicite sua pré-matricula!<br>Na hora de escolher sua nova escola é importante selecionar até 3 opções. Isso aumenta suas chances de conseguir uma vaga onde você escolheu.<br>Fique atento(a): após sua requisição de pré-matricula, o sistema gera um documento comprovante com o número de protocolo da solicitação. Guarde esse documento, e registre esse número<br>de protocolo. Ele é importante para acessamos no futuro, caso necessário.<br>Caso tenha alguma dúvida sobre os documentos obrigatórios, prazos e demais regulamentos da pré-matricula, acesse o site <u>https://sedu.es.gov.br/chamada-publica-2023-2</u><br>Gostaria de conhecer mais sobre as ofertas da nossa rede e as escolas estaduais mais próximas de você? Acesse https://protagoniza.sedu.es.gov.br/<br>Certifique-se que seu endereço está correto. Ele é um critério importante para a sua alocação.<br>Atençãol As informações aqui prestadas são de responsabilidade do solicitante, e deverão ser comprovadas no ato da confirmação da matrícula, mediante apresentação dos documentos<br>originais. A não comprovações pode levar ao cancelamento da solicitante, e deverão ser comprovadas no ato da confirmação da matrícula, mediante apresentação dos documentos para a<br>Chamada Pública Escolar 2023.<br>Nos vemos na escola!                                                                                                    |                                               | 1 Instruções ao Solicitante                                                                                                    |     |
| Deseja fazer parte da Rede Estadual de Ensino do Espírito Santo? Solicite sua pré-matricula!         Na hora de escolher sua nova escola é importante selecionar até 3 opções. Isso aumenta suas chances de conseguir uma vaga onde você escolheu.         Figue atento(a): após sua requisição de pré-matricula, o sistema gera um documento comprovante com o número de protocolo da solicitação. Guarde esse documento, e registre esse número de protocolo. Ele é importante para acessarmos no futuro, caso necessário.         Caso tenha alguma dúvida sobre os documentos obrigatórios, prazos e demais regulamentos da pré-matricula, acesse o site https://protagoniza.sedu.es.gov.br/chamada-publica-2023-2         Gostaria de conhecer mais sobre as ofertas da nossa rede e as escolas estaduais mais próximas de você? Acesse https://protagoniza.sedu.es.gov.br/         Certifique-se que seu endereço está correto. Ele é um critério Importante para a sua alocação.         Atençãol As informações aqui prestadas são de responsabilidade do solicitante, e deverão ser comprovadas no ato da confirmação da matricula, mediante apresentação dos documentos para a Chamada Pública Escolar 2023.         Nos vemos na escola!         Seu CRE 16 foi usado nara radestro na rede estadual de ensino? O Sim                                                                                                    |                                               | Seja Bem-vindo(a) à Chamada Pública Escolar 2023!                                                                                                    |     |
| Na hora de escolher sua nova escola é importante selecionar até 3 opções. Isso aumenta suas chances de conseguir uma vaga onde você escolheu.<br>Fique atento(a): após sua requisição de pré-matricula, o sistema gera um documento comprovante com o número de protocolo da solicitação. Guarde esse documento, e registre esse número de protocolo. Ele é importante para acessarmos no futuro, caso necessário.<br>Caso tenha alguma dúvida sobre os documentos obrigatórios, prazos e demais regulamentos da pré-matricula, acesse o site <u>https://sedu.es.gov.br/chamada-publica-2023-2</u><br>Gostaria de conhecer mais sobre as ofertas da nossa rede e as escolas estaduais mais próximas de você? Acesse https://protagoniza.sedu.es.gov.br/<br>Certifique-se que seu endereço está correto. Ele é um critério importante para a sua alocação.<br>Atenção! As informações aqui prestadas são de responsabilidade do solicitante, e deverão ser comprovadas no a to da confirmação da matricula, mediante apresentação dos documentos originais. A não comprovação pode levar ao cancelamento da solicitação, conforme artigo 80 da Portaria Nº 241-R de 07 de outubro de 2022 que estabelece normas e procedimentos para a Chamada Pública Escolar 2023.<br>Nos vemos na escola!                                                                                                    |                                               | Deseja fazer parte da Rede Estadual de Ensino do Espírito Santo? Solicite sua pré-matrícula!                                                                                                    |     |
| Fique atento(a): após sua requisição de pré-matrícula, o sistema gera um documento comprovante com o número de protocolo da solicitação. Guarde esse documento, e registre esse número de protocolo. Ele é importante para acessarmos no futuro, caso necessário.<br>Caso tenha alguma dúvida sobre os documentos obrigatórios, prazos e demais regulamentos da pré-matrícula, acesse o site <u>https://sedu.es.gov.br/chamada-publica-2023-2</u><br>Gostaria de conhecer mais sobre as ofertas da nossa rede e as escolas estaduais mais próximas de você? Acesse https://protagoniza.sedu.es.gov.br/<br>Certifique-se que seu endereço está correto. Ele é um critério importante para a sua alocação.<br>Atenção! As informações aqui prestadas são de responsabilidade do solicitante, e deverão ser comprovadas no ato da confirmação da matrícula, mediante apresentação dos documentos para a Chamada Publica Escolar 2023.<br>Nos vemos na escola!                                                                                                    |                                               | Na hora de escolher sua nova escola é importante selecionar até 3 opções. Isso aumenta suas chances de conseguir uma vaga onde você escolheu.                                                                                                    |     |
| Caso tenha alguma dúvida sobre os documentos obrigatórios, prazos e demais regulamentos da pré-matricula, acesse o site <u>https://protagoniza.sedu.es.gov.br/chamada-publica-2023-2</u><br>Gostaria de conhecer mais sobre as ofertas da nossa rede e as escolas estaduais mais próximas de você? Acesse <u>https://protagoniza.sedu.es.gov.br/</u><br>Certifique-se que seu endereço está correto. Ele é um critério importante para a sua alocação.<br>Atenção! As informações aqui prestadas são de responsabilidade do solicitante, e deverão ser comprovadas no ato da confirmação da matricula, mediante apresentação dos documentos<br>originais. A não comprovação pode levar ao cancelamento da solicitante, o deverão ser comprovadas no ato da confirmação da matricula, mediante apresentação dos documentos para a<br>Chamada Pública Escolar 2023.<br>Nos vemos na escola!                                                                                                    |                                               | Fique atento(a): após sua requisição de pré-matrícula, o sistema gera um documento comprovante com o número de protocolo da solicitação. Guarde esse documento, e registre esse número de protocolo. Ele é importante para acessarmos no futuro, caso necessário.                                                                                                    |     |
| Gostaria de conhecer mais sobre as ofertas da nossa rede e as escolas estaduais mais próximas de você? Acesse https://protagoniza.sedu.es.gov.br/ Certifique-se que seu endereço está correto. Ele é um critério importante para a sua alocação. Atenção! As informações aqui prestadas são de responsabilidade do solicitante, e deverão ser comprovadas no ato da confirmação da matrícula, mediante apresentação dos documentos originais. A não comprovação pode levar ao cancelamento da solicitação, conforme artigo 80 da Portaria Nº 241-R de 07 de outubro de 2022 que estabelece normas e procedimentos para a Chamada Pública Escolar 2023. Nos vemos na escola!                                                                                                    |                                               | Caso tenha alguma dúvida sobre os documentos obrigatórios, prazos e demais regulamentos da pré-matrícula, acesse o site https://sedu.es.gov.br/chamada-publica-2023-2                                                                                                    |     |
| Certifique-se que seu endereço está correto. Ele é um critério importante para a sua alocação.<br>Atenção! As informações aqui prestadas são de responsabilidade do solicitante, e deverão ser comprovadas no ato da confirmação da matrícula, mediante apresentação dos documentos originais. A não comprovação pode levar ao cancelamento da solicitação, conforme artigo 80 da Portaria Nº 241-R de 07 de outubro de 2022 que estabelece normas e procedimentos para a Chamada Pública Escolar 2023.<br>Nos vemos na escola!                                                                                                    |                                               | Gostaria de conhecer mais sobre as ofertas da nossa rede e as escolas estaduais mais próximas de você? Acesse https://protagoniza.sedu.es.gov.br/                                                                                                    |     |
| Atençãol As informações aqui prestadas são de responsabilidade do solicitante, e deverão ser comprovadas no ato da confirmação da matrícula, mediante apresentação dos documentos originais. A não comprovação pode levar ao cancelamento da solicitação, conforme artigo 80 da Portaria Nº 241-R de 07 de outubro de 2022 que estabelece normas e procedimentos para a Chamada Pública Escolar 2023.<br>Nos vemos na escolai                                                                                                    |                                               | Certifique-se que seu endereço está correto. Ele é um critério importante para a sua alocação.                                                                                                    |     |
| Nos vemos na escola!                                                                                                    |                                               | Atenção! As informações aqui prestadas são de responsabilidade do solicitante, e deverão ser comprovadas no ato da confirmação da matricula, mediante apresentação dos documentos<br>originais. A não comprovação pode levar ao cancelamento da solicitação, conforme artigo 80 da Portaria Nº 241-R de 07 de outubro de 2022 que estabelece normas e procedimentos para a<br>Chamada Pública Escolar 2023. |     |
| Seu CPE iá foi usado para cadastro na rede estadual de ensino? 🔿 Sim 💿 Não                                                                                                    |                                               | Nos vemos na escola!                                                                                                    |     |
|                                                                                                    |                                               | Seu CPF já foi usado para cadastro na rede estadual de ensino? 🔿 Sim 💿 Não                                                                                                    |     |
| Próximo 📃 Fechar                                                                                                    |                                               | Próximo Ecchar                                                                                                    |     |
|                                                                                                    |                                               |                                                                                                    |     |
|                                                                                                    |                                               |                                                                                                    |     |

15. Clique em "**Próximo**" .

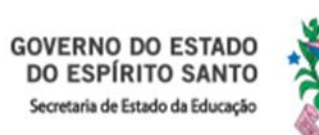

anterior e marcar a opção SIM.

# 16. A página com as Informações do Aluno irá abrir:

| <ul> <li>SEDU - Chamada Pública Escolar × SEGES</li> <li>← → C a segesescola.caedufjf.net/seges/p</li> <li>SECOES Sistema de Secolar</li> </ul> | × + rematricula.faces#  Governno po estrator Governno po estrator Governno de Stator | 8                             |                                        |                             | ∨ − ♂ ×<br>⊮ ★ □ □ Pausada :                                                                                                    |
|----------------------------------------------------------------------------------------------------|--------------------------------------------------------------------------------------|-------------------------------|----------------------------------------|-----------------------------|----------------------------------------------------------------------------------------------------|
|                                                                                                    | Solicitação de Pré-Matric                                                            | ula                           |                                        |                             |                                                                                                    |
|                                                                                                    | 1 Inicio 2 Inform                                                                    | ações do Aluno 🛛 🖪 Informaçõe | es Complementares 🛛 🕢 Opções de Escolh | a S Revisar Dados 6 Final   |                                                                                                    |
|                                                                                                    | Nome do Aluno *                                                                      |                               | CPF do Aluno *                         | Sexo * Data de Nascimento * |                                                                                                    |
|                                                                                                    |                                                                                      |                               |                                        | SELECIONE A OPÇÃO 🗸         |                                                                                                    |
|                                                                                                    | Filiação                                                                             |                               |                                        | 57. % a *                   |                                                                                                    |
|                                                                                                    | Filiação 1 não declarada                                                             | Nome Fillação 1 *             | NO                                     | me Filiação 2 ~             |                                                                                                    |
|                                                                                                    |                                                                                      |                               |                                        |                             |                                                                                                    |
|                                                                                                    | Tipo *                                                                               | CPF *                         | Nome do Responsável *                  | E-mail                      |                                                                                                    |
|                                                                                                    | SELECIONE A OPÇÃO                                                                    | ~                             |                                        |                             |                                                                                                    |
|                                                                                                    | Contato                                                                              |                               |                                        |                             |                                                                                                    |
|                                                                                                    | Telefone 1 *                                                                         | Telefone 2                    | Telefone 3                             |                             |                                                                                                    |
|                                                                                                    |                                                                                      |                               |                                        |                             |                                                                                                    |
|                                                                                                    |                                                                                      |                               | ← Anterior → Próximo 📕 Fech            | har                         |                                                                                                    |
|                                                                                                    |                                                                                      |                               |                                        |                             | Erro<br>Já existe um usuário (/ cadastrado no Sistema para o CPF do Responsavel.<br>Informe o Nome correto do Responsável ou outro CPF. |
|                                                                                                    |                                                                                      |                               |                                        |                             | Caso o CPF informado já esteja<br>cadastrado no sistema, será<br>necessário retornar para tela                                          |

17. Preencha todos os campos com atenção e clique em "**Próximo**".

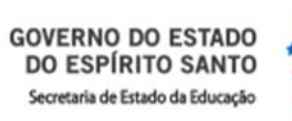

## 18. A página com Informações Complementares irá abrir:

| SEDU - Chamada Pública Escolar 🗙 🌀 SEGES       | × +                                                                                         |                                   |                                | ~ - @ ×            |
|------------------------------------------------|---------------------------------------------------------------------------------------------|-----------------------------------|--------------------------------|--------------------|
| → C 🔒 segesescola.caedufjf.net/seges/pre       | ematricula.faces#                                                                           |                                   |                                | 🖻 🖈 🔳 🕻 Pausada) 🗄 |
| SEGES Sistema<br>Estativa de<br>Gestão Escolar | GOVERNO DO ESTADO<br>DO ESPÍRITO SANTO<br>Secremento de delacação                           |                                   |                                |                    |
|                                                | Solicitação de Pré-Matricula                                                                |                                   |                                |                    |
|                                                | Inicio     Informações do Aluno     Informações Complementares     A     Endereço     CEP * | Opções de Escolha S Revisar Dados | 6 Final                        |                    |
|                                                | Logradouro *                                                                                | Número                            |                                |                    |
|                                                |                                                                                             |                                   |                                |                    |
|                                                | Bairro *                                                                                    | Complemento                       |                                |                    |
|                                                |                                                                                             | Distritu                          |                                |                    |
|                                                | SELECIONE A OPÇÃO V                                                                         | V                                 |                                |                    |
|                                                | Informações de Transporte                                                                   |                                   |                                |                    |
|                                                | Transporte Escolar Rural *                                                                  |                                   |                                |                    |
|                                                | NÃO UTILIZA                                                                                 |                                   |                                |                    |
|                                                | Necessidades Educacionais Especiais                                                         |                                   |                                |                    |
|                                                | ⊖ Sim ● Não                                                                                 |                                   |                                |                    |
|                                                | Deficiências                                                                                | Altas habilidades/superdotação    | Transtorno do espectro autista |                    |
|                                                | Cegueira Baixa Visão                                                                        | Altas Habilidades/Superdotação    | Transtorno do espectro autista |                    |
|                                                | Surdez Deficiência Auditiva                                                                 |                                   |                                |                    |
|                                                | Deficiência Física Deficiência Múltipla                                                     |                                   |                                |                    |
|                                                | Surdocegueira Deficiência Intelectual                                                       |                                   |                                |                    |
|                                                | The stiff as day to Experim                                                                 |                                   |                                |                    |
|                                                | Talentificador de Energia                                                                   |                                   |                                |                    |
|                                                | Operadora O Não atendida por concessionária de energia                                      |                                   |                                |                    |
|                                                | Operadora *                                                                                 | Nº da Instalação *                |                                |                    |
|                                                | SELECIONE A OPÇÃO                                                                           |                                   |                                |                    |
|                                                | Onde estudou/estuda? *                                                                      |                                   |                                |                    |
|                                                | Tipo de Escola * País * Estado *                                                            | Município * Escola *              |                                |                    |
|                                                | SELECIONE A OPÇÃO 👻 SELECIONE A OPÇÃO 👻 SELECIONE A OPÇÃO 👻                                 | SELECIONE A OPÇÃO 🛛 😽 SELECIONE A | OPÇÃO 🗸                        | •                  |

19. Preencha todos os campos com atenção e clique em "Próximo".

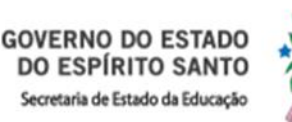

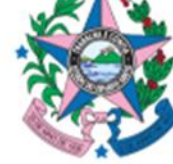

# 20. A página com **Opções de Escolha** irá abrir:

| C thttps://segesescola. | aedufjf.net/seges/prematricula.faces# |                                     |                                                                                     | A <sup>1</sup> G 🔁 ' |
|-------------------------|---------------------------------------|-------------------------------------|-------------------------------------------------------------------------------------|----------------------|
| Gestao Escolar          | secretaria da Educação                |                                     |                                                                                     |                      |
|                         | 1 Inicio 2 Informações do Alur        | o 3 Informações Complementares      | Opções de Escolha     S Revisar Dados     G Final                                   |                      |
|                         | 1 ª Opção                             |                                     |                                                                                     |                      |
|                         | Município                             | Turno                               | Etapa/Modalidade                                                                    |                      |
|                         | VITORIA                               | · DIORNO = MANHA OU TARDE           |                                                                                     |                      |
|                         | Ano/Série/Módulo/Etapa                | Unidade Escolar                     | Itinerario Formativo                                                                |                      |
|                         | 1ª SERIE                              | EEEFM AFLORDIZIO CARVALHO DA SILV   | SELECIONE A OPÇAO                                                                   | ~                    |
|                         | 🗌 O ALUNO POSSUI IRMÃO NA ESCOLA      | Bairro: DA PENHA<br>RA Irmão: Nome: |                                                                                     |                      |
|                         |                                       | 🖙 Anterior 👘                        | Adrcionar opçao de escolha     G Remover ultima opçao de es      Próximo     Fechar | colha                |
|                         |                                       |                                     |                                                                                     |                      |
|                         |                                       |                                     | -                                                                                   |                      |
|                         |                                       |                                     |                                                                                     |                      |
|                         |                                       |                                     |                                                                                     |                      |
|                         |                                       |                                     |                                                                                     |                      |
|                         |                                       |                                     |                                                                                     |                      |
|                         |                                       |                                     |                                                                                     |                      |
|                         |                                       |                                     |                                                                                     |                      |
|                         |                                       |                                     |                                                                                     |                      |

Atenção para a escolha dos Itinerários Formativos no caso de estudantes do Ensino Médio e Ensino Médio Integrado.

21. Selecione o município, o turno e a etapa/modalidade.

- 22. Selecione o Ano/Série/Módulo/Etapa, a Unidade Escolar e o Itinerário Formativo (somente para o Ensino Médio/Ensino Médio Integrado).
- 23. Clique em "Adicionar opção de escolha" caso deseje adicionar outra escola de interesse. (Até 3 escolas).
- 24. Preencha todos os campos com atenção e clique em "Próximo".

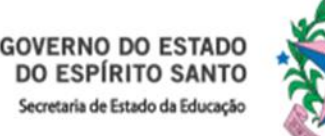

# Caso selecione o Ensino Médio Integrado como opção, abrirá uma caixa de confirmação:

| SECES Sistema<br>Estadual de<br>Gestão Escolar | GOVERNO DO ESTADO<br>DE ESPRITO SANTO<br>Secretarios de Educação                                                                                                    |
|------------------------------------------------|----------------------------------------------------------------------------------------------------|
|                                                | Solicitação de Pré-Matricula                                                                                                    |
|                                                | Inicio 2 Informações do Aluno 3 Informações Complementares 4 Opções de Escolha 5 Revisar Dados 6 Final     1 ª Opção     Município Turno Etapa/Modalidade   VITÓRIA   VITÓRIA DIURNO = MANHÃ OU TARDE ENSINO MÉDIO INTEGRADO - MECÂNICA   Ano/Série/Módulo/Etapa   Unidade Escolar Itinerario Formativo   1ª SÉRIE EEEM ARNULPHO MATTOS FORMAÇÃO TÉCNICA E PROFISSIONAL     Bairro: REPUBLICA |
|                                                | A Irmão:       Nome:         O ALUNO POSSUI IRMÃO NA ESCOLA       Image: Confirmação!         Atenção!       Atenção! Ensino Médio Integrado Selecionado como Opção.         Aqui o aluno cursará, de forma integrada, o ensino médio e o técnico, tendo apenas uma única matrícula.       Deseja continuar?                                                                                  |
|                                                | ✓ Sim X Não                                                                                                    |

25. Leia toda a mensagem com atenção e, se desejar continuar com a escolha, clique em "Sim".

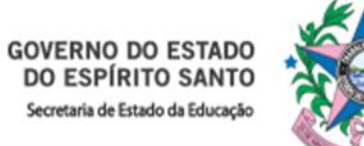

### 26. A página **Revisar Dados** irá abrir:

ECE

| Solicitação de Prê Hatricola                                                                                                    |                        |                     |                                                                                                    |                                                                                                    |                                                                                                    |
|----------------------------------------------------------------------------------------------------|------------------------|---------------------|----------------------------------------------------------------------------------------------------|----------------------------------------------------------------------------------------------------|----------------------------------------------------------------------------------------------------|
| O trans O Selerraçãos de A                                                                                                    | Nore 🗋 👩 Atlereugher 🗅 | nalementares ) 🖸    | Opplan de Baralta 🕯 🕻                                                                                                    | Person Dalles                                                                                                    | O Feet                                                                                                    |
|                                                                                                    | PEVIS                  |                     | OS DADOS INFORM                                                                                                    | ADOS                                                                                                    |                                                                                                    |
| Informacijes do Alono                                                                                                    | NCV15                  | E E COMPTINIE       | 05 DADOS THEORY                                                                                                    | ALCOS.                                                                                                    |                                                                                                    |
| Suma .                                                                                                    |                        |                     |                                                                                                    | 81110                                                                                                    | Table in Presidential                                                                                                    |
| "The second second                                                                                                    |                        |                     |                                                                                                    | MISCILINO                                                                                                    | 16/01/2005                                                                                                    |
| Filiação                                                                                                    |                        |                     |                                                                                                    |                                                                                                    |                                                                                                    |
| Playte 1                                                                                                    |                        |                     | Pitação 2 não declarado                                                                                                    |                                                                                                    |                                                                                                    |
| and an and the second second                                                                                                    |                        |                     |                                                                                                    |                                                                                                    |                                                                                                    |
| Identificação do Responsável                                                                                                    |                        |                     |                                                                                                    |                                                                                                    |                                                                                                    |
| Phashe 1                                                                                                    |                        |                     | double lines                                                                                                    |                                                                                                    | and the local division of the local division of the local division |
| -                                                                                                    |                        |                     |                                                                                                    |                                                                                                    |                                                                                                    |
| Linderinger<br>Lang advants                                                                                                    |                        |                     | Automa 1                                                                                                    |                                                                                                    |                                                                                                    |
| against the second second seco |                        |                     |                                                                                                    |                                                                                                    |                                                                                                    |
| Rento.                                                                                                    | 10-10-                 | Property .          |                                                                                                    | 634                                                                                                    |                                                                                                    |
| And the second second                                                                                                    | 304                    |                     |                                                                                                    |                                                                                                    |                                                                                                    |
| Donates -                                                                                                    | Page 199               |                     | 2100.00                                                                                                    |                                                                                                    |                                                                                                    |
| Tapita Secto                                                                                                    | Audente                |                     |                                                                                                    |                                                                                                    |                                                                                                    |
| Cavitato                                                                                                    |                        |                     |                                                                                                    |                                                                                                    |                                                                                                    |
| Name of Concession                                                                                                    | Notice 2               |                     | Toplana I                                                                                                    |                                                                                                    |                                                                                                    |
|                                                                                                    |                        |                     |                                                                                                    |                                                                                                    |                                                                                                    |
| Toformações de Transporte<br>Inexembre Resear Agelent<br>Inito ortiliza                                                                                                    |                        |                     |                                                                                                    |                                                                                                    |                                                                                                    |
| Necessidades Educacionais Terre                                                                                                    | eciale                 |                     |                                                                                                    |                                                                                                    |                                                                                                    |
| Annual Incommunity Contractories Dispersion                                                                                                    | 1779).                 |                     |                                                                                                    |                                                                                                    |                                                                                                    |
| Water .                                                                                                    |                        |                     |                                                                                                    |                                                                                                    |                                                                                                    |
| Deticinclas                                                                                                    | A 40 M 10              |                     | After habitidades/ st                                                                                                    | specifictação                                                                                                    | Transitorno do Espectro Auto                                                                                                    |
| Crigarea                                                                                                    | Barris Visitor         |                     | Max Patriciality Top                                                                                                    | and the second second s | Trafations di supetire dullitta                                                                                                    |
|                                                                                                    | Concerns formers       |                     |                                                                                                    |                                                                                                    |                                                                                                    |
|                                                                                                    | Tark many frances      |                     |                                                                                                    |                                                                                                    |                                                                                                    |
| The second second second second second second second second second second second second second second second se                                                                                                    | and a second second    |                     |                                                                                                    |                                                                                                    |                                                                                                    |
| Identificador de Energia                                                                                                    |                        |                     |                                                                                                    |                                                                                                    |                                                                                                    |
| Parents int adversaria                                                                                                    |                        |                     |                                                                                                    |                                                                                                    |                                                                                                    |
| Ciper eller a                                                                                                    |                        |                     |                                                                                                    |                                                                                                    |                                                                                                    |
| ED4 ESCELAR - Banto Carman Educar                                                                                                    | 154                    |                     | and the second second s |                                                                                                    |                                                                                                    |
|                                                                                                    |                        |                     |                                                                                                    |                                                                                                    |                                                                                                    |
| Onde estudou/estuda?                                                                                                    | Extern.                |                     | Province .                                                                                                    | ( and                                                                                                    |                                                                                                    |
| Private BAAST                                                                                                    | E REPORT               | TO SAMTO            | untino-                                                                                                    | And other                                                                                                    |                                                                                                    |
| and a second second                                                                                                    |                        |                     |                                                                                                    |                                                                                                    |                                                                                                    |
| Oppoes de Escolha                                                                                                    |                        |                     |                                                                                                    |                                                                                                    |                                                                                                    |
| A CODEN                                                                                                    | 1000                   | house there a       |                                                                                                    | Tarter.                                                                                                    |                                                                                                    |
| Whitea                                                                                                    | 10014                  | RINULFIC NOTTOR - I | ADLANTA.                                                                                                    | COURSES + 14                                                                                                    | will by twice                                                                                                    |
| Margine Woodshipped                                                                                                    | denie (Sal             | or which to Wheeler |                                                                                                    | Street days                                                                                                    |                                                                                                    |
| ENDERST MEDIO INFERIAGO - MECÁNIC                                                                                                    | a state                |                     |                                                                                                    | rosevicto n                                                                                                    | RONIDA E PROFIDEIDAAL                                                                                                    |
|                                                                                                    |                        |                     |                                                                                                    |                                                                                                    |                                                                                                    |

27. Confira todos os campos com atenção e clique em "Solicitar Pré-matrícula".

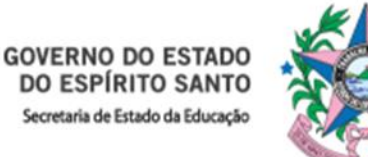

# 28. Abrirá uma caixa de Confirmação.

| Educacionais              | s Especiais                                                     |                                |                     |
|---------------------------|-----------------------------------------------------------------|--------------------------------|---------------------|
| s Educacionais Es         | speciais?                                                       |                                |                     |
|                           | <ul> <li>Baixa Visão</li> <li>Deficiência Auditiva</li> </ul>   | Altas habilidades/superdotação | Transtorno do Espec |
| sica<br>3<br>1e Energia — | Confirmação!<br>Deseja solicitar a Pré Matrícula do(a) aluno(a) |                                |                     |
| nto                       |                                                                 |                                |                     |

29. Clique em "Sim" para solicitar a Pré-matrícula e finalizar.
30. Em seguida o sistema emitirá o comprovante com o protocolo para acompanhamento da solicitação.

31. FIM! 🙂

Atenção – Se esse é seu primeiro cadastro, o comprovante constará seu usuário e senha para acompanhamento da solicitação.